# **AEP 2021**

# **Blue Button**

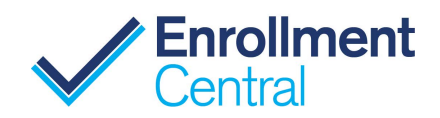

Helping beneficiaries build their medicine cabinet with ease

Beneficiaries have the option of entering their medications manually or using Blue Button to download their claims data and load prescriptions automatically.

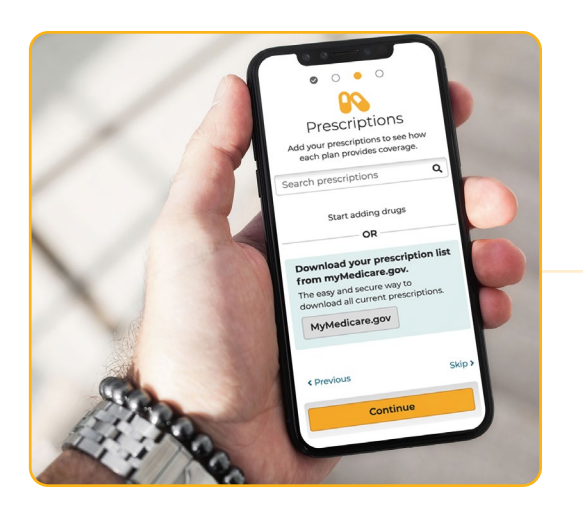

From the Prescriptions page, beneficiaries simply click on the MyMedicare.gov button for a secure and reliable way to download complete prescription information from their CMS claims.

**TIP:** Beneficiaries can revoke access at any time by contacting CMS.

# AGENT VIEW – REQUEST ACCESS TO MYMEDICARE.GOV:

Agents can also send an email to the beneficiary to request they access their MyMedicare.gov account to build their medicine cabinet securely and without error.

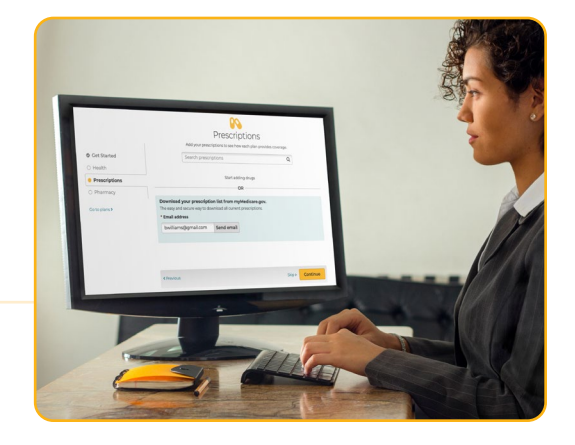

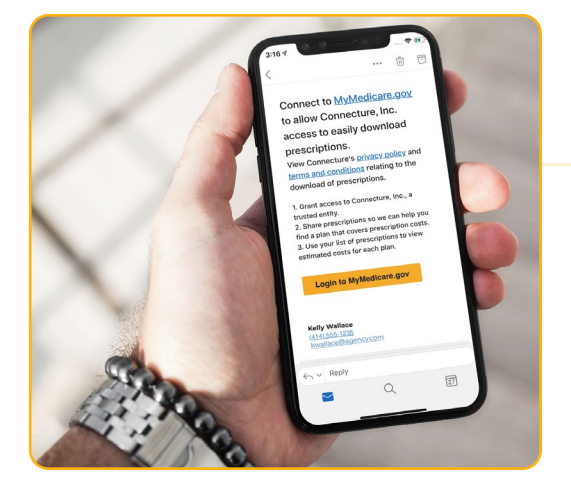

Beneficiary will receive an email from the agent that Connecture requests permission to access their Medicare data.

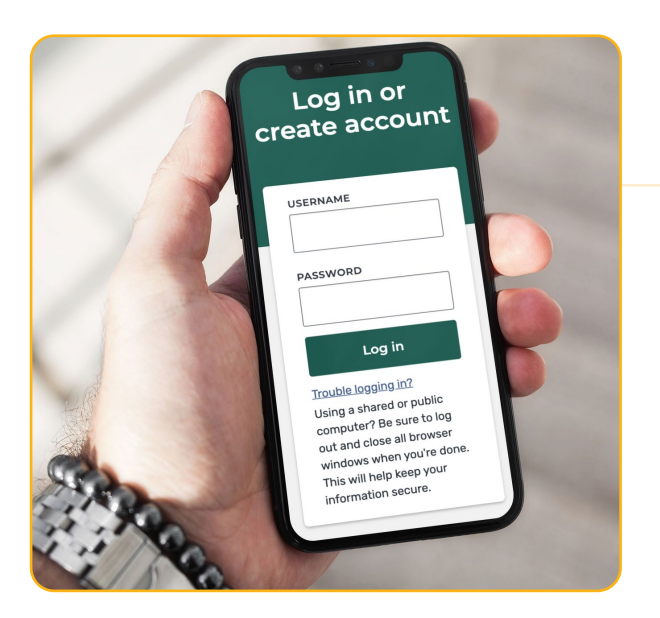

Beneficiaries click the link in the email and are taken directly to MyMedicare.gov where they can log into their account or create a new account.

Beneficiary has the option to Allow or Deny Access. They also have privacy options, including the ability to share all their data, or share healthcare data only without sharing any personal information.

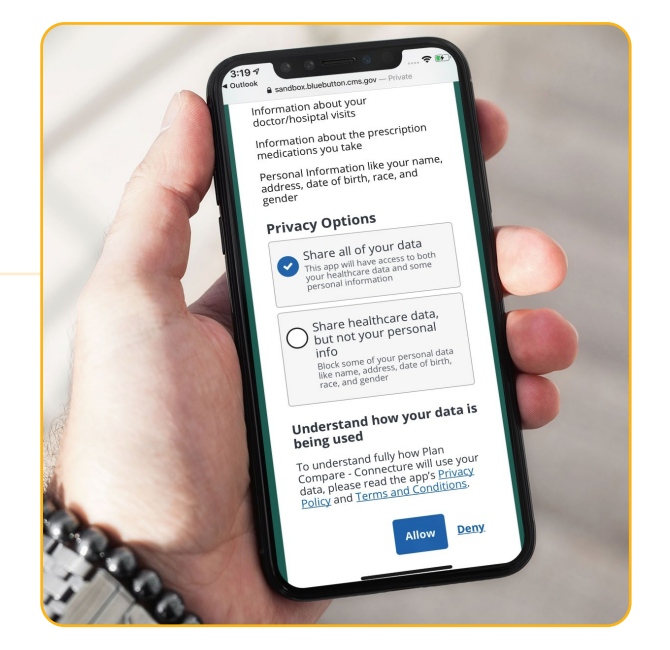

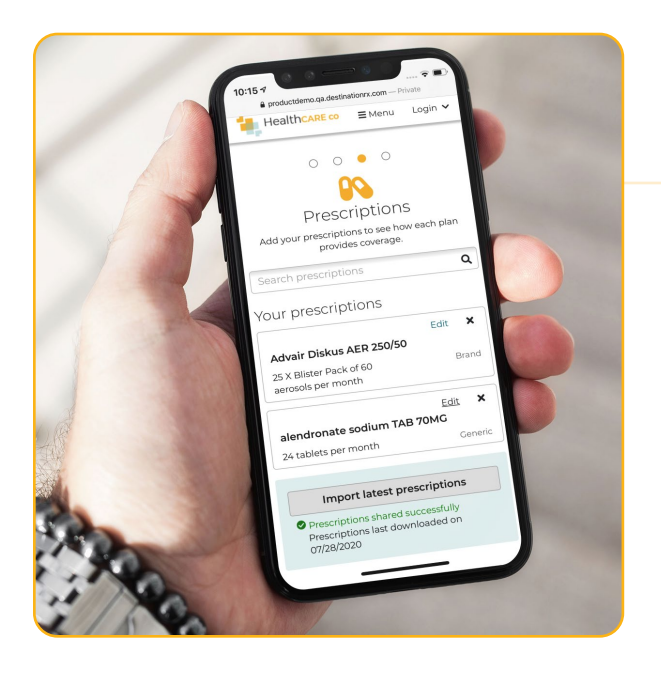

## APPROVES ACCESS:

If the beneficiary approves access, the drug list will automatically import into the platform and they will be able to see what prescriptions have been added to their medicine cabinet.

Beneficiary will also receive notification that their medicine cabinet has been shared with their agent.

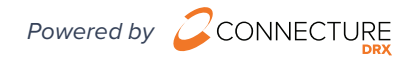

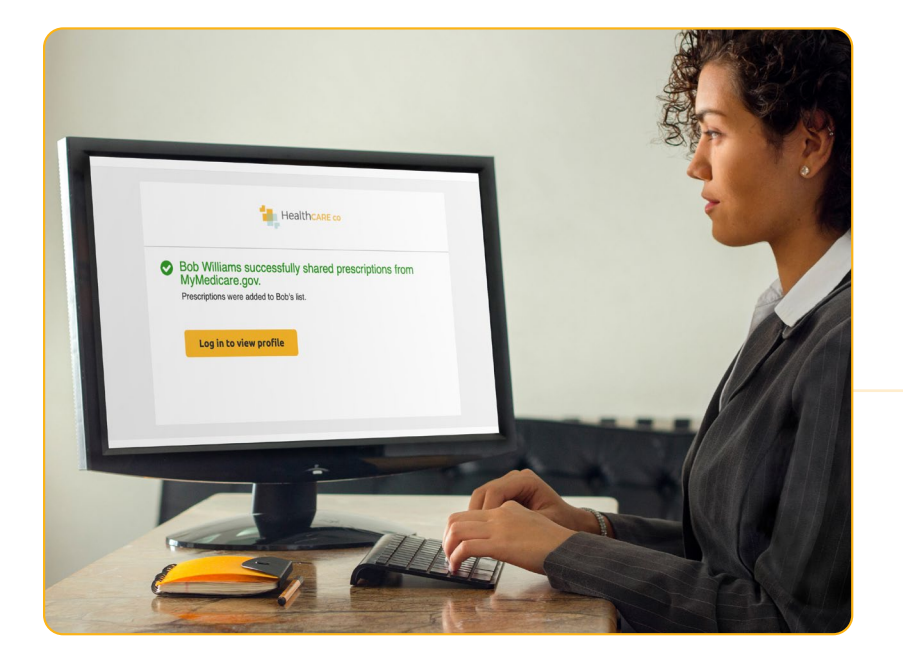

#### APPROVES ACCESS – AGENT VIEW:

Agents will receive notification as well that the beneficiary has approved access to MyMedicare.gov and prescriptions have been successfully shared.

TIP: A note is added to the beneficiary profile and prescription page is updated

Once the prescription list has been downloaded to the beneficiary's account, agents will be able to see the list of prescriptions.

TIP: List of imported prescriptions can be easily added to or deleted.

TIP: Once a beneficiary has shared access, agents can easily click "Import" to add any new prescriptions available from claims data since the last download.

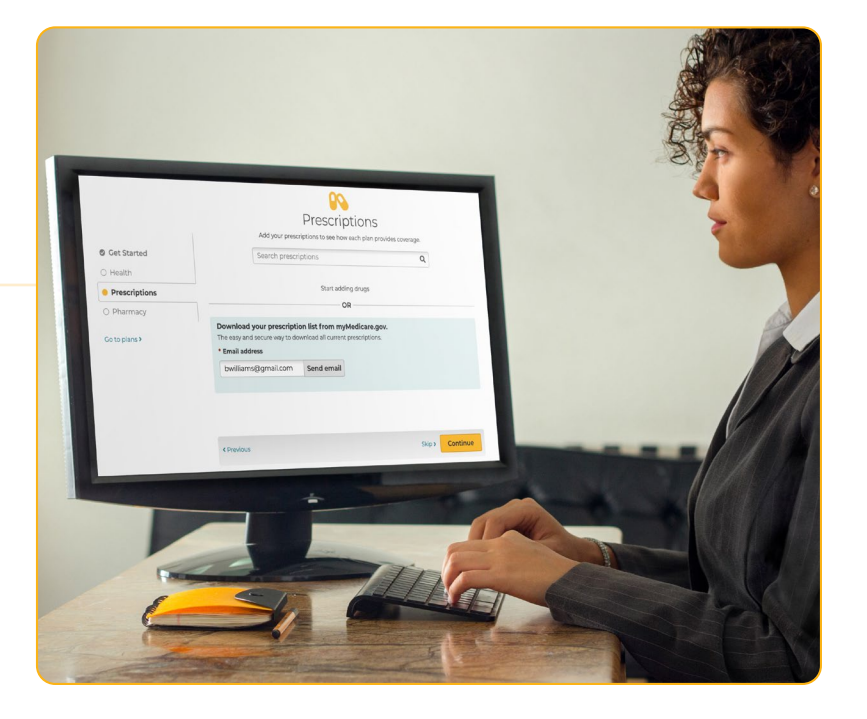

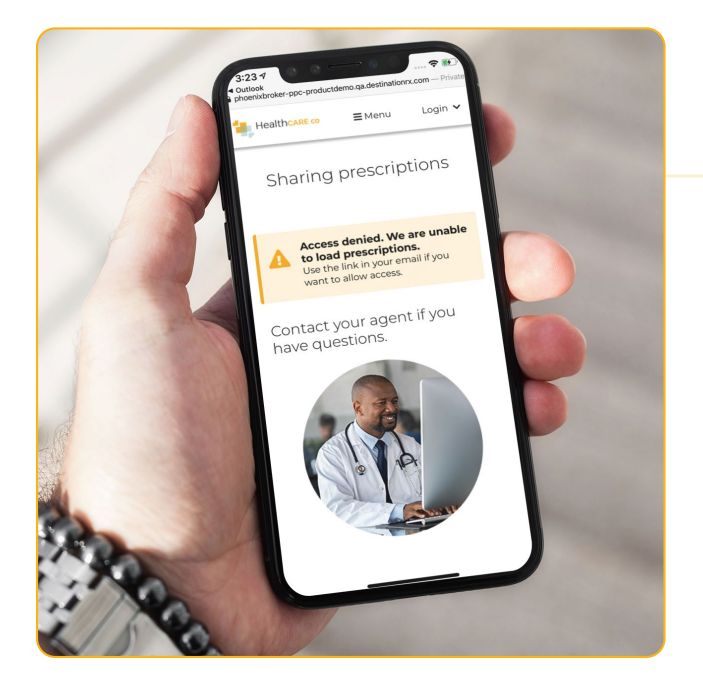

### **DENIES ACCESS:**

If the beneficiary denies access to MyMedicare.gov and their prescription list, they will see the following notification. If this was done in error or they change their mind, they can click the link from the email to start the process again and grant access.

#### DENIES ACCESS - AGENT VIEW:

Agents will also receive notification that access to MyMedicare.gov has been denied by the beneficiary, alerting you that the prescription list will not be populated via this source.

> TIP: Agents can resend the email if the beneficiary changes their mind and wants to share data from CMS.

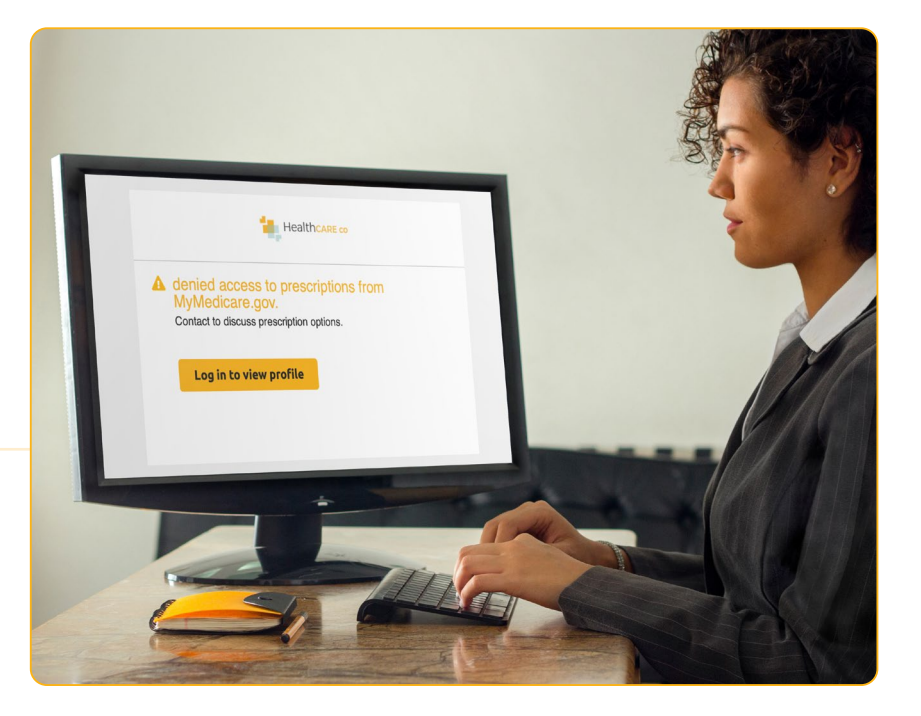

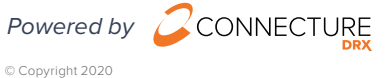

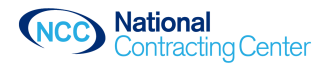